| Nr. | Visualisierung                                                                                                    |                                      |          |                      | Erklärung |                                                           |
|-----|----------------------------------------------------------------------------------------------------|--------------------------------------|----------|----------------------|-----------|-----------------------------------------------------------|
| 1   |                                                                                                    |                                      |          |                      | 1.        | Link unten kopieren und in Internetbrowser                |
|     | Image: A helfereinsatzch J JMF 2025 Wid × +                                                                                                    |                                      |          | ✓ – □ ×              |           | eingeben<br>https://portal.belfereinsatz.ch/imf2025widnau |
|     |                                                                                                    |                                      |          |                      |           |                                                           |
|     | Chatopi 💁 Outrook 🗆 PWs 🗆 Poi 🔤 BOAG   CAI   C Python CK C VBA C Datenbanken   C Weiterbildung C Digitalisierung C Privat C Kryptos C loois 🗘 Most Visited |                                      |          |                      | 2.        | Auf Login klicken                                         |
|     | HELFER EINSATZ                                                                                                    | 🤁 JMF 2025 Widnau                    |          | registrieren LOGIN : |           |                                                           |
|     |                                                                                                    |                                      |          | 2                    |           |                                                           |
|     | Helfereinsätze                                                                                                    |                                      |          |                      |           |                                                           |
|     | honoromoulo                                                                                                    | Offene Helfereinsätze                |          |                      |           |                                                           |
|     |                                                                                                    | Datenschutz Disclaimer für Helferann | neldung: |                      |           |                                                           |
| 2   |                                                                                                    |                                      |          |                      | 1.        | Eure E-Mailadresse eingeben                               |
|     | HELFER EINSATZ                                                                                                    |                                      |          |                      |           |                                                           |
|     |                                                                                                    |                                      |          |                      | 2.        | Auf Login klicken                                         |
|     | JMF 2025 Widnau                                                                                                    |                                      |          |                      |           |                                                           |
|     | Login                                                                                                    |                                      |          |                      |           |                                                           |
|     | Ditto gib bior doing F                                                                                                    | Mail Adragaa an Du arhâlat           |          |                      |           |                                                           |
|     | Terminbestätigungen und -erinnerungen auf deine E-Mail.                                                                                                    |                                      |          |                      |           |                                                           |
|     | Deine E-Mail <u>*</u><br>alexpitscheider@hotmail.com 1<br>Eingeloggt bleiben                                                                               |                                      |          |                      |           |                                                           |
|     |                                                                                                    |                                      |          |                      |           |                                                           |
|     |                                                                                                    |                                      |          |                      |           |                                                           |
|     |                                                                                                    |                                      |          |                      |           |                                                           |
|     |                                                                                                    |                                      |          |                      |           |                                                           |
|     |                                                                                                    |                                      |          |                      |           |                                                           |
|     |                                                                                                    |                                      |          |                      |           |                                                           |
|     | € • 0                                                                                                    |                                      | Admin    |                      |           |                                                           |
|     |                                                                                                    |                                      |          |                      |           |                                                           |

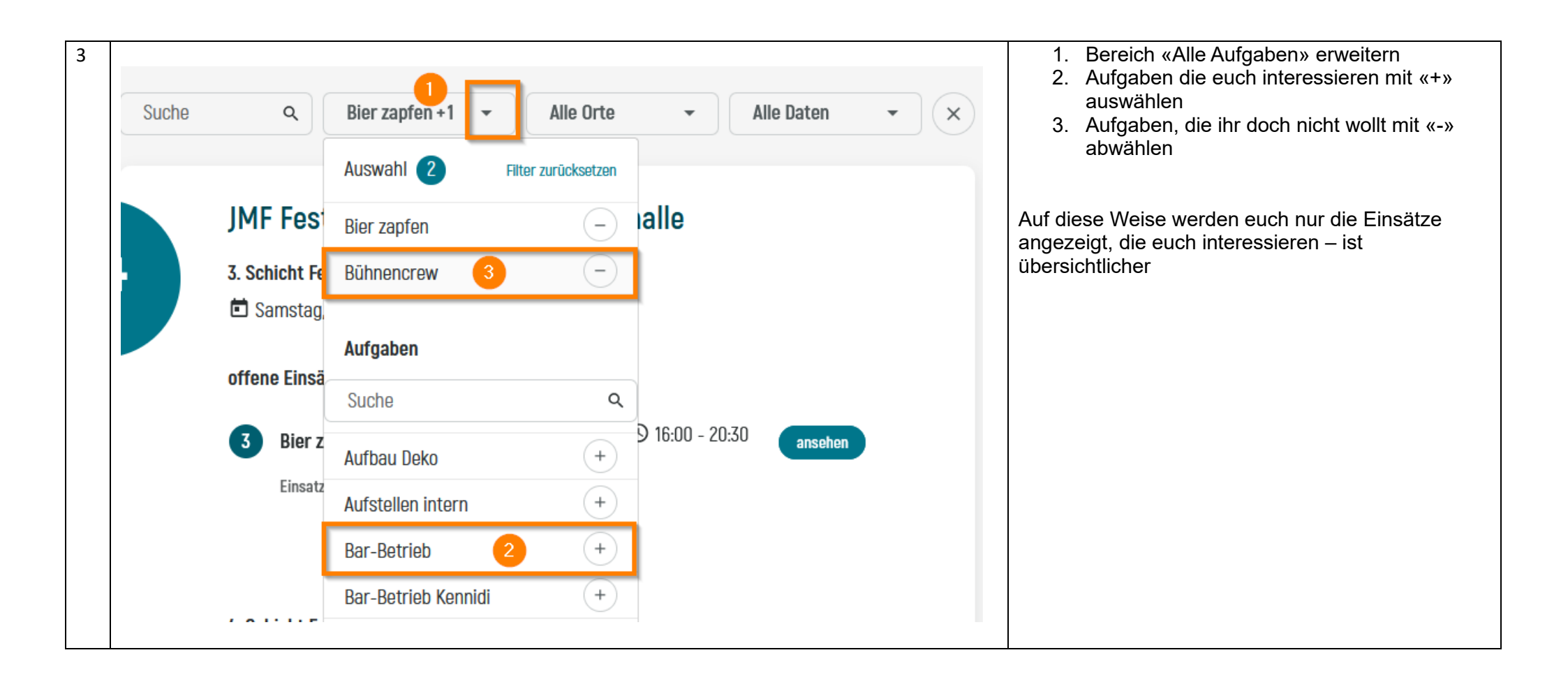

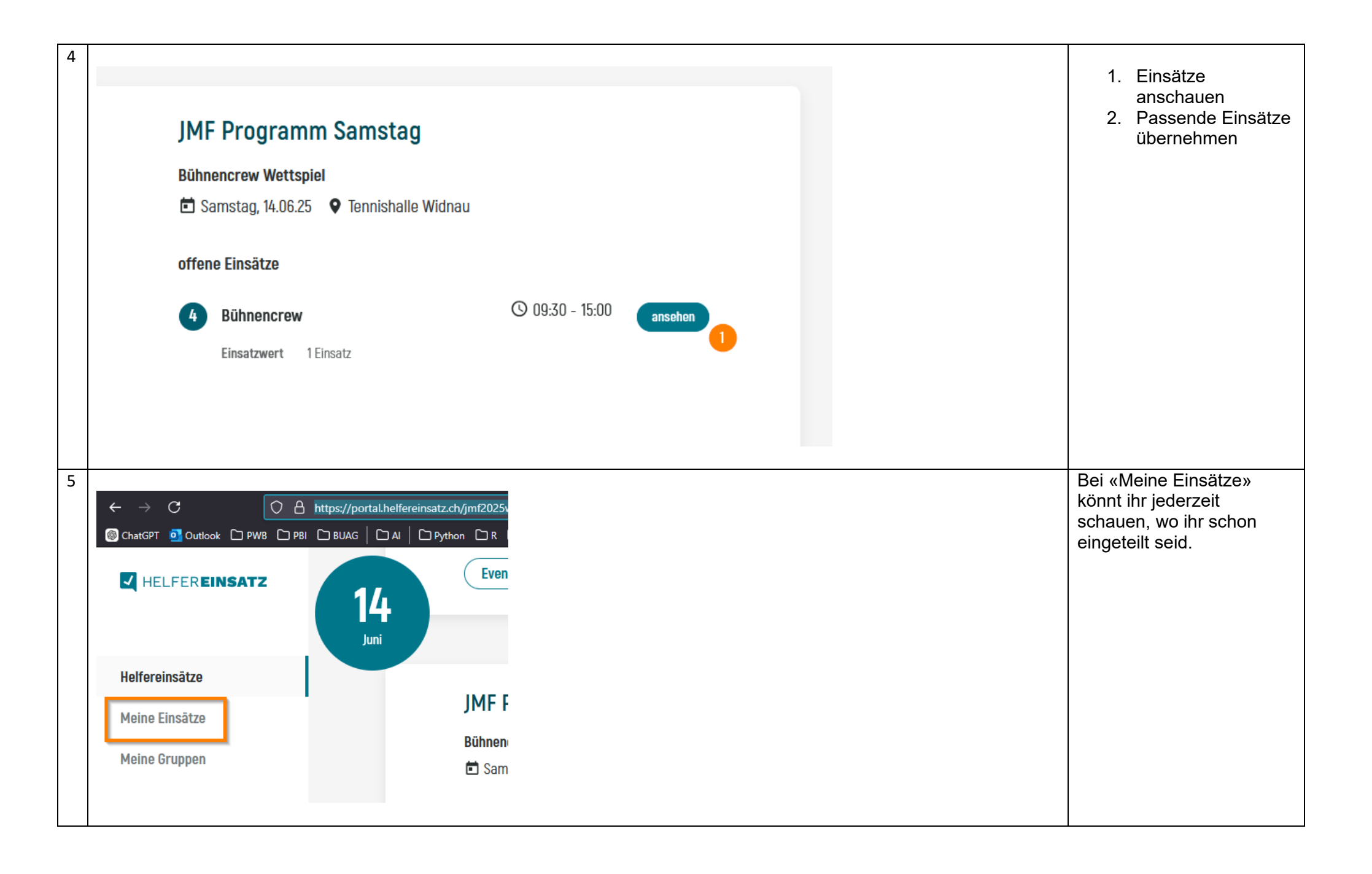